No parts of this Book may be reproduced or utilized, in any form or by any means electronics or mechanical, including photographing, recording or by any means electronic or by any information storage or retrieval system, without the written permission of <u>www.tallyprimebook.com</u>

#### Disclaimer

The names of Companies and persons used in this book have been used for illustrative purposes only.

The visitors may visit <u>https://support.microsoft.com/en-us/office</u>, the web site of Microsoft Inc. for resolving their doubts or for clarifications

#### Trademark:

Microsoft, Microsoft Windows, Microsoft Word, MS-Word, Microsoft Excel, MS-Excel, Microsoft PowerPoint, MS-PowerPoint, are registered trademarks of Microsoft Inc. in India and/or other countries. All other trademarks are properties of their respective owners.

www.tallyprimebook.com is not associated with any product or vendor mentioned in this book.

#### Notices

Information in this book is subject to change without prior notice and does not represent a commitment on the part of <u>www.tallyprimebook.com</u>

"While every effort has been made to ensure that this book is free from errors or omissions, the author, publisher, printer shall not be liable in any manner whatsoever for any material or information published in this book."

#### Forward

This book is self-supporting and are written in easy to follow language and have been blended with large number of examples. The material is provided in a pleasing-to-eye format so as to retain and enhance the interest of the learners. We are sure the learners would find these texts by useful.

<u>www.tallyprimebook.com</u> believes in constant improvement of courseware and we welcome suggestions through our e-Mail ID: <u>order@tallyprimebook.com</u>

For

www.TallyPrimeBook.Com

Sanjay Satapathy (Author)

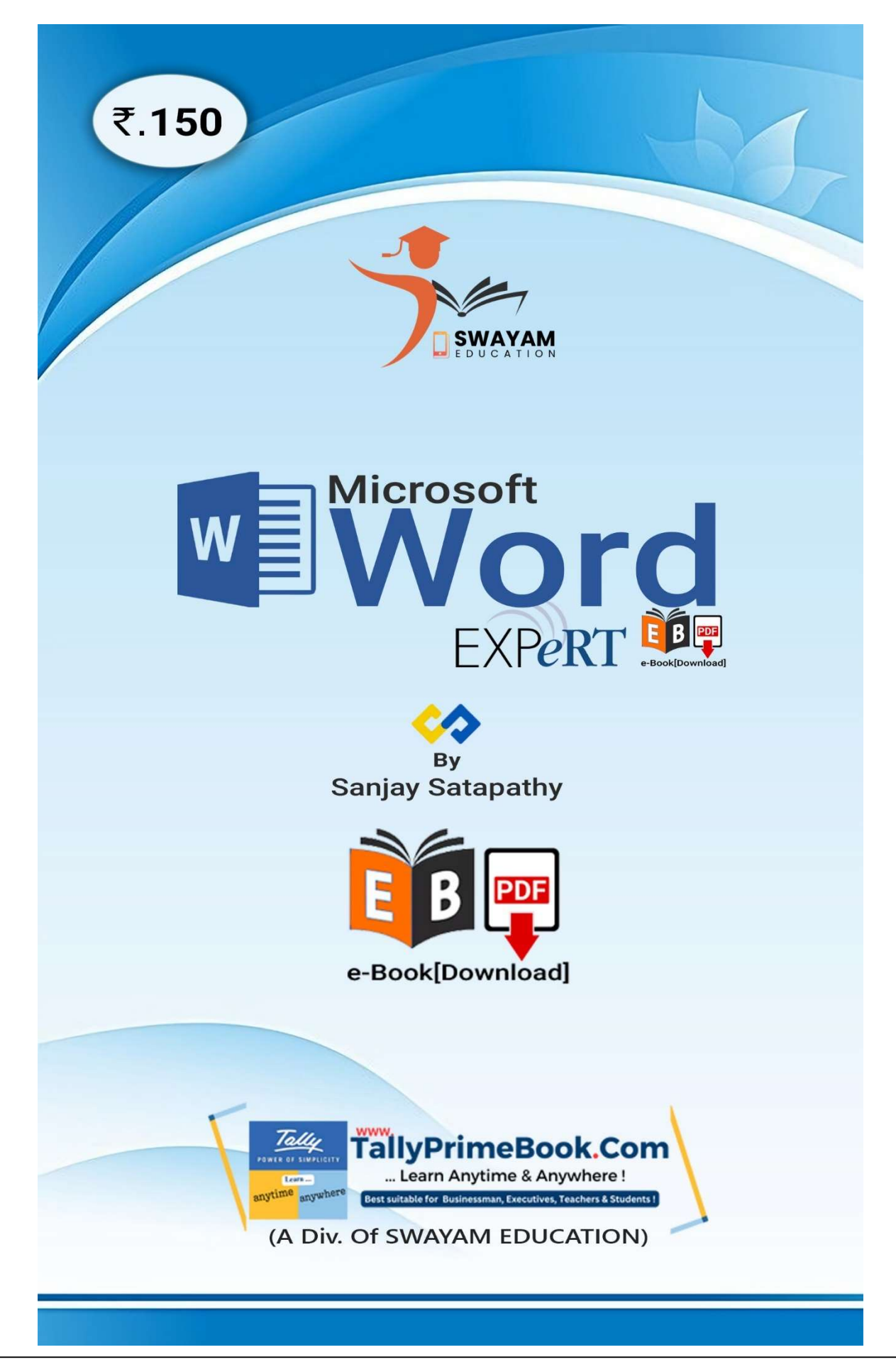

Microsoft Word (Expert) e-Book

# Contents

# Microsoft Word EXPeRT e-Book

| <b>1.</b> G | etting Sta   | arted with Word                    | 8  |
|-------------|--------------|------------------------------------|----|
| 1.          | .1. Wor      | rking with the Word environment    | 8  |
|             | 1.1.1.       | The Ribbon                         | 9  |
|             | 1.1.2.       | Showing and hiding the Ribbon      | 9  |
|             | 1.1.3.       | Using the Tell me feature          | 10 |
| 1.          | .2. The Qu   | ick Access Toolbar                 | 10 |
|             | 1.2.1. The   | e Ruler                            | 12 |
|             | 1.2.3. Bad   | ckstage view                       | 12 |
|             | 1.2.4. Do    | cument Views and Zooming           | 13 |
| 2. C        | reating a    | nd Opening Documents               | 15 |
| 2.          | .1. To crea  | te a new blank document:           | 15 |
| 2.          | .2. To crea  | te a new document from a template: | 16 |
| 2.          | .3. To oper  | n an existing document:            | 19 |
| 2.          | .4. To pin a | a document:                        | 20 |
| 3. S        | aving and    | d Sharing Documents                | 21 |
| 3.          | 1. Save an   | nd Save As                         | 21 |
|             | 3.1.1. То    | save a document:                   | 21 |
|             | 3.1.2. Usi   | ing Save As to make a copy         | 22 |
|             | 3.1.3. Aut   | toRecover                          | 23 |
|             | 3.1.4. Exp   | porting documents                  | 24 |
|             |              |                                    |    |

### Working with Text

| 4. | Text Basic in Word                         | . 25 |
|----|--------------------------------------------|------|
|    | 4.1. Using the insertion point to add text | 26   |
|    | 4.2. Selecting text                        | 27   |
|    | 4.2.1. To select multiple lines of text:   | 28   |
|    | 4.3. To delete text:                       | 29   |
|    | 4.4. Copying and moving text               | . 29 |
|    | 4.4.1. To copy and paste text:             | . 29 |
|    | 4.4.2. To cut and paste text:              | . 30 |
|    |                                            |      |

|    | 4.4.3. To drag and drop text:                         | . 32 |
|----|-------------------------------------------------------|------|
|    | 4.4.4. Undo and Redo                                  | .33  |
|    | 4.4.5. Symbols                                        | .33  |
| 5. | Formatting Text                                       | 36   |
|    | 5.1. To change the Font Size:                         | .36  |
|    | 5.2. To change the Font:                              | .37  |
|    | 5.3. To change the Font Color:                        | . 39 |
|    | 5.4. To use the Bold, Italic, and Underline commands: | .41  |
|    | 5.5. To change Text Case:                             | .42  |
|    | 5.6. To Highlight Text:                               | .43  |
|    | 5.7. To change Text Alignment:                        | .44  |
| 6. | Using Find and Replace                                | 46   |
|    | 6.1. To Find Text                                     | .46  |
|    | 6.2. To Replace Text                                  | .48  |
| 7. | Indents and Tabs                                      | 51   |
|    | 7.1. Indenting Text                                   | .51  |
|    | 7.2. To indent using the Tab Key                      | .52  |
|    | 7.3. Indent Markers                                   | .53  |
|    | 7.4. To Indent using the Indent Markers               | .54  |
|    | 7.5. To indent using the Indent Commands              | .56  |
|    | 7.6. Tabs                                             | .57  |
|    | 7.7. The Tab Selector                                 | .58  |
|    | 7.8. Removing Tab Stops                               | .60  |
| 8. | Line and Paragraph Spacing                            | 61   |
|    | 8.1. About Line Spacing                               | .61  |
|    | 8.2. To Format Line Spacing                           | .62  |
|    | 8.3. Fine tuning line spacing                         | .63  |
|    | 8.4. Paragraph spacing                                | . 64 |
| 9. | Lists                                                 | 67   |
|    | 9.1. To create a Bulleted List:                       | .67  |
|    | 9.2. Options for working with Lists                   | .68  |
|    | 9.3. To create a Numbered List:                       | .68  |
|    | 9.4. To Restart a Numbered List:                      | .70  |
|    | 9.5. Customizing Bullets                              | .72  |
|    | 9.5.1. To use a Symbol as a Bullet:                   | .72  |

| 9.5.2. To change the Bullet Color:              | 75 |
|-------------------------------------------------|----|
| 9.6. Multilevel Lists                           | 78 |
| 9.6.1. To Create a Multilevel List:             | 78 |
| 9.6.2. To Increase or Decrease an Indent Level: | 79 |

### Layout and Printing

| 10. Page Layout                                             |     |
|-------------------------------------------------------------|-----|
| 10.1. Page Orientation                                      | 81  |
| 10.1.1. To change page orientation:                         | 81  |
| 10.2. Page size                                             | 82  |
| 10.2.1. To change the Page Size:                            | 82  |
| 10.2.2. To use a Custom Page Size:                          | 83  |
| 10.3. Page Margins                                          |     |
| 10.3.1. To Format Page Margins:                             | 84  |
| 10.3.2. To use Custom Margins:                              |     |
| 11. Printing Documents                                      |     |
| 11.1. To access the Print pane:                             | 88  |
| 11.2. To Print a Document:                                  | 89  |
| 11.3. Custom printing                                       | 91  |
| 11.3.1. To custom print a document:                         | 91  |
| 12. Columns                                                 |     |
| 12.1. To add columns to a document:                         | 92  |
| 12.2. To remove columns:                                    | 94  |
| 12.3. Adding column breaks                                  | 94  |
| 12.3.1. To add a column break:                              | 94  |
| 12.3.2. To remove column breaks:                            | 96  |
| 13. Headers and Footers                                     |     |
| 13.1. To create a Header or Footer:                         | 97  |
| 13.2. To insert a Preset Header or Footer:                  | 98  |
| 13.3. Editing Headers and Footers                           |     |
| 13.3.1. Design Tab Options                                  | 101 |
| 13.3.2. To insert the Date or Time into a Header or Footer: |     |
| 14. Page Numbers                                            |     |
| 14.1. To Add Page Numbers:                                  |     |
| 14.2. To add page numbers to an existing header or footer:  |     |

| 14.3. To hide the Page Number on the First Page: |  |
|--------------------------------------------------|--|
| 14.4. To Restart Page Numbering:                 |  |

### Working with Objects

| 15. Pictures and Text Wrapping             |     |
|--------------------------------------------|-----|
| 16. Formatting Pictures                    | 116 |
| 16.1. To Crop an Image:                    | 116 |
| 16.2. To Crop an Image to a Shape:         | 117 |
| 16.3. To add a Border to a Picture:        | 118 |
| 16.4. Making Image Adjustments             | 118 |
| 16.4.1. Corrections                        | 119 |
| 16.4.2. Color                              | 119 |
| 16.4.3. Artistic Effects                   |     |
| 16.4.4. Picture Styles Group               | 121 |
| 17. Shapes                                 |     |
| 17.1. To insert a Shape:                   | 121 |
| 17.2. To change the order of Shapes:       |     |
| 17.3. To Resize a Shape:                   | 124 |
| 17.4. Modifying Shapes                     | 126 |
| 17.4.1. To change the Shape Style:         | 126 |
| 17.4.2. To change the Shape Fill Color:    |     |
| 17.4.3. To change the Shape Outline:       | 129 |
| 17.4.4. To add Shape Effects:              | 130 |
| 17.4.5. To change to a different Shape:    | 132 |
| 18. Text Boxes                             |     |
| 18.1. To insert a Text Box:                | 134 |
| 18.2. To Move a Text Box:                  | 136 |
| 18.3. To Resize a Text Box:                | 136 |
| 18.4. To change the Shape Style:           | 136 |
| 18.5. To Change the Text Box Shape:        | 138 |
| 19. Tables                                 |     |
| 19.1. To insert a Blank Table:             | 139 |
| 19.2. To convert existing Text to a Table: | 140 |
| 19.3. To add a Row or Column:              | 141 |
| 19.4. To Delete a Row or Column:           | 142 |

| 1   | 9.5. To Apply a Table Style:           | 143 |
|-----|----------------------------------------|-----|
| 1   | 9.6. To Modify Table Style options:    | 144 |
| 1   | 9.7. To apply Borders to a Table:      | 145 |
| 20. | Charts                                 | 147 |
| 2   | 0.1. To Insert a Chart:                | 147 |
| 2   | 0.2. Modifying Charts with Chart Tools | 149 |
|     | 20.2.1. To switch row and column data: | 149 |
|     | 20.2.2. To change the chart type:      | 151 |
|     | 20.2.3. To change the chart layout:    | 152 |
|     | 20.2.4. To change the chart style:     | 153 |
|     |                                        |     |

### **Collaboration and Reviewing**

| 21. Checking Spelling and Grammar                                    | 154 |
|----------------------------------------------------------------------|-----|
| 21.1. To run a Spelling and Grammar check:                           | 154 |
| 21.2. Ignoring "errors"                                              | 156 |
| 21.2.1. For spelling "errors":                                       | 156 |
| 21.2.2. For grammar "errors":                                        | 157 |
| 21.3. Automatic spelling and grammar checking                        | 157 |
| 21.3.1. To correct spelling errors:                                  | 158 |
| 21.3.2. To correct grammar errors:                                   | 158 |
| 21.3.3. To change the automatic spelling and grammar check settings: | 158 |
| 21.3.4. To hide spelling and grammar errors in a document:           | 159 |
| 22. Applying and Modifying Styles                                    | 160 |
| 22.1. To apply a style:                                              |     |
| 22.2. To apply a style set:                                          |     |
| 22.3. To modify a style:                                             |     |
| 22.4. To create a new style:                                         |     |

# 1. Getting Started with Word

Microsoft Word is a **word processing** application that allows you to create a variety of **documents**, including letters, resumes, and more. In this lesson, you'll learn how to navigate the Word interface and become familiar with some of its most important features, such as the **Ribbon**, **Quick Access Toolbar**, and **Backstage view**.

**Word** is similar to Word 2013 and Word 2010. If you've previously used either version, then Word should feel familiar. But if you are new to Word or have more experience with older versions, you should first take some time to become familiar with the **Word interface**.

### The Word Interface

When you open Word for the first time, the **Start Screen** will appear. From here, you'll be able to create a **new document**, choose a **template**, and access your **recently edited documents**. From the **Start Screen**, locate and select **Blank document** to access the Word interface.

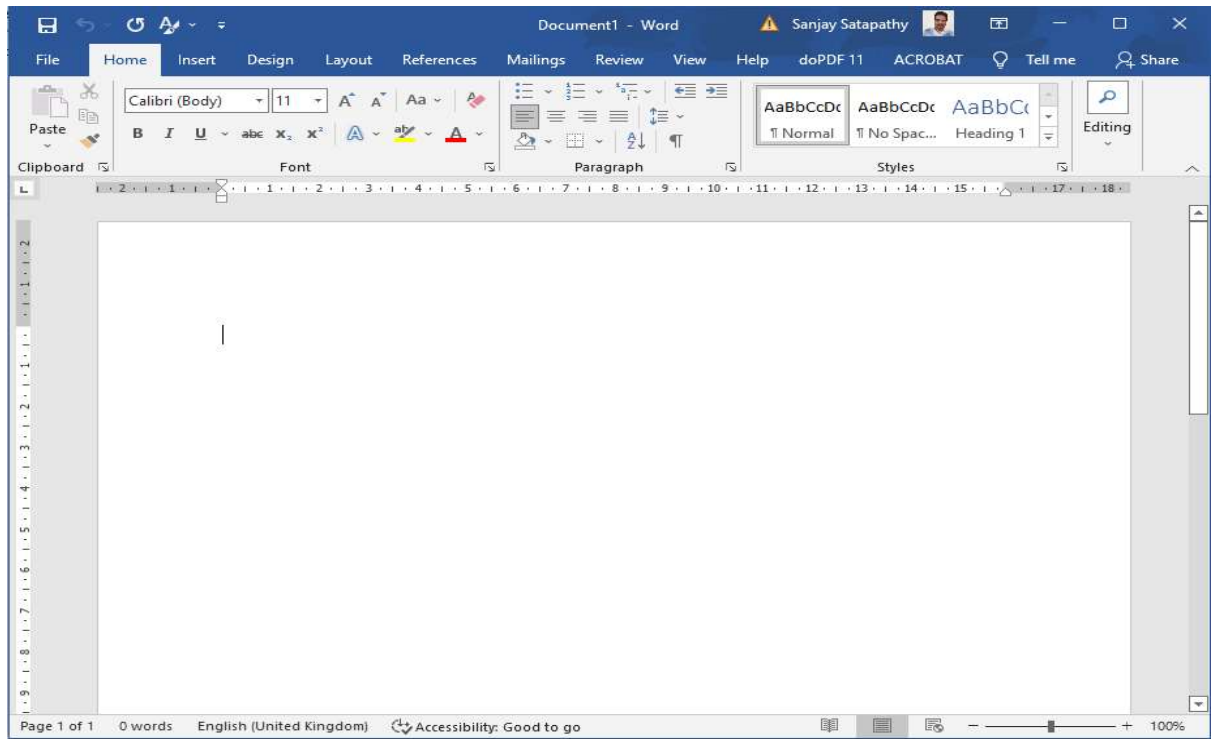

# 1.1. Working with the Word environment

Like other recent versions, Word continues to use features like the **Ribbon** and the **Quick Access Toolbar**—where you will find commands to perform common tasks in Word—as well as **Backstage view**.

### 1.1.1. The Ribbon

Word uses a **tabbed Ribbon system** instead of traditional menus. The **Ribbon** contains **multiple tabs**, which you can find near the top of the Word window.

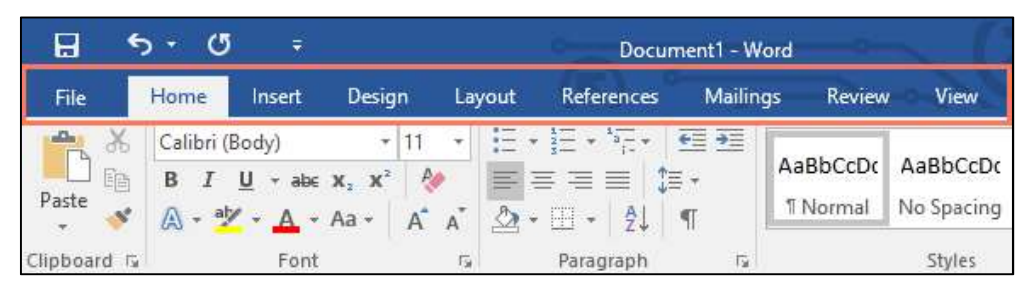

Each tab contains several **groups of related commands**. For example, the Font group on the Home tab contains commands for formatting text in your document.

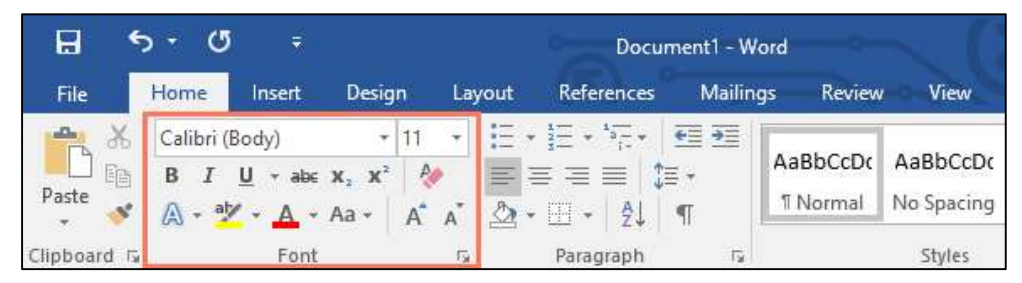

Some groups also have a **small arrow** in the bottom-right corner that you can click for even more options.

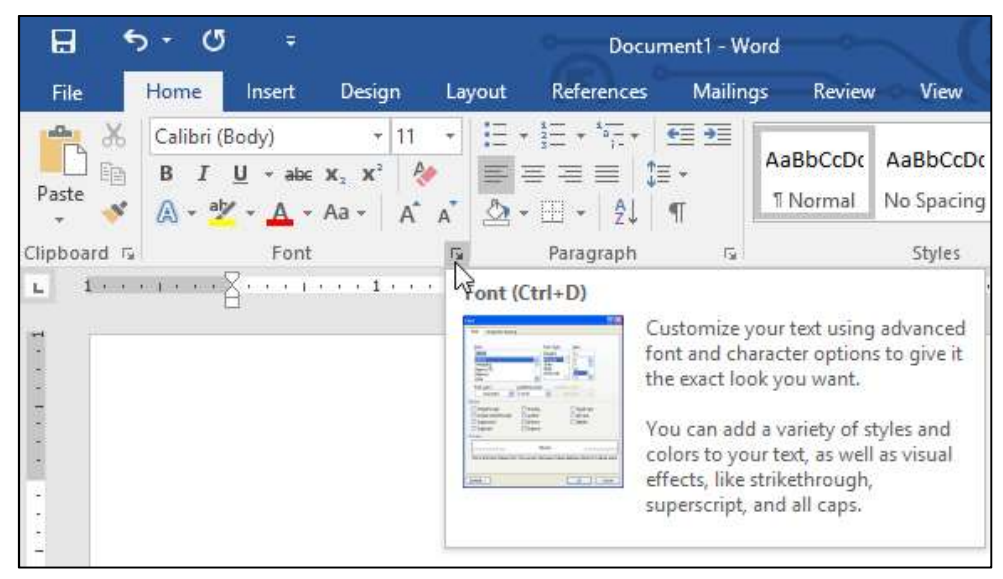

# 1.1.2. Showing and hiding the Ribbon

If you find that the Ribbon takes up too much screen space, you can hide it. To do this, click the **Ribbon Display Options** arrow in the upper-right corner of the Ribbon, then select the desired option from the drop-down menu:

### SWAYAM EDUCATION

A Practical Hands-on Self-Study Approach Book

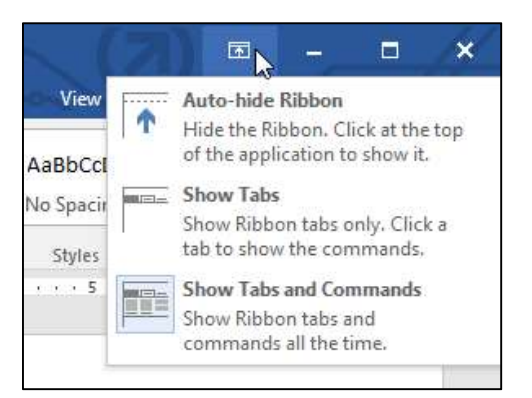

### Auto-hide Ribbon:

Auto-hide displays your document in full-screen mode and completely hides the Ribbon from view. To show the Ribbon, click the **Expand Ribbon** command at the top of screen.

### Show Tabs:

This option hides all command groups when they're not in use, but tabs will remain visible. To show the Ribbon, simply click a tab.

### Show Tabs and Commands:

This option maximizes the Ribbon. All of the tabs and commands will be visible. This option is selected by default when you open Word for the first time.

## 1.1.3. Using the Tell me feature

If you're having trouble finding command you want, the **Tell Me** feature can help. It works just like a regular search bar: Type what you're looking for, and a list of options will appear. You can then use the command directly from the menu without having to find it on the Ribbon.

| Document1 - Word |         |           |                         |     |          |                    | Ŧ    | -        |
|------------------|---------|-----------|-------------------------|-----|----------|--------------------|------|----------|
| Review \         | liew    | Q ;       | add page numbers        |     |          |                    | Olen | na Mason |
|                  |         | #         | Add Page Numbers        |     | <b>#</b> | Top of Page        | Þ    | +        |
|                  | AaBi    | $\square$ | Add a Blank Page        |     | #        | Bottom of Page     | Þ    | ce       |
| <u>~</u> • • • • |         |           | Insert Table of Figures |     | #        | Page Margins       | Þ    | :-       |
| 15               | r l     |           | Add a Header            | E   | #        | Current Position   | Þ    |          |
| 3                | · · · · |           | Insert Index            |     | *        | Format Page Number | rs   | -        |
|                  |         | ?         | Get Help on "add page n | umb | E×       | Remove Page Numbe  | ers  |          |
|                  |         | Ð         | Smart Lookup on "add pa | ige |          |                    |      |          |

# 1.2. The Quick Access Toolbar

Located just above the Ribbon, the **Quick Access Toolbar** lets you access common commands no matter which tab is selected. By default, it shows the **Save**, **Undo**,

and **Redo** commands, but you can add other commands depending on your needs.

To add commands to the Quick Access Toolbar:

1. Click the **drop-down arrow** to the right of the **Quick Access Toolbar**.

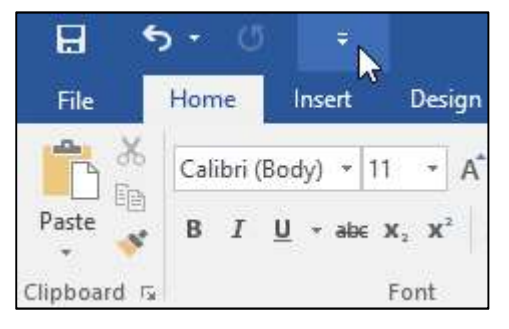

2. Select the **command** you want to add from the menu.

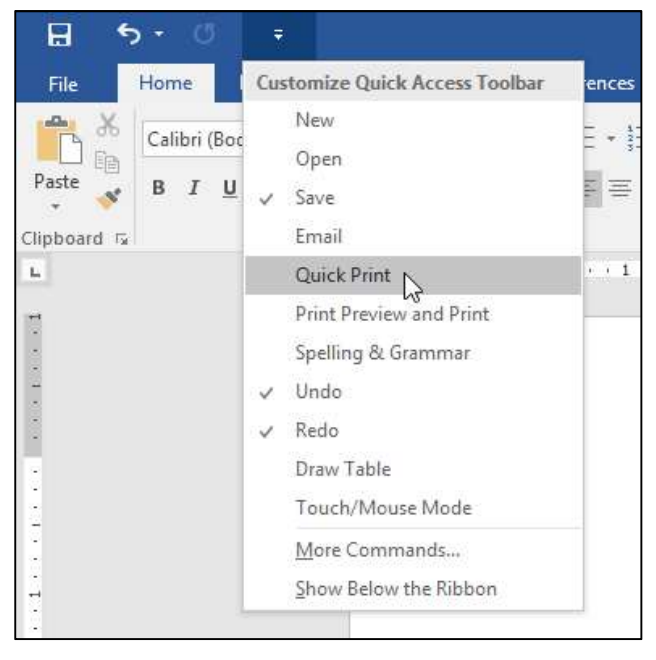

3. The command will be **added** to the Quick Access Toolbar.

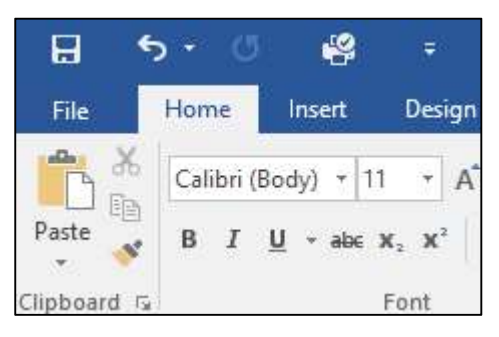

### 1.2.1. The Ruler

The **Ruler** is located at the top and to the left of your document. It makes it easier to **adjust** your document with precision. If you want, you can hide the Ruler to create more screen space.

### To Show or Hide the Ruler:

1. Click the **View** tab.

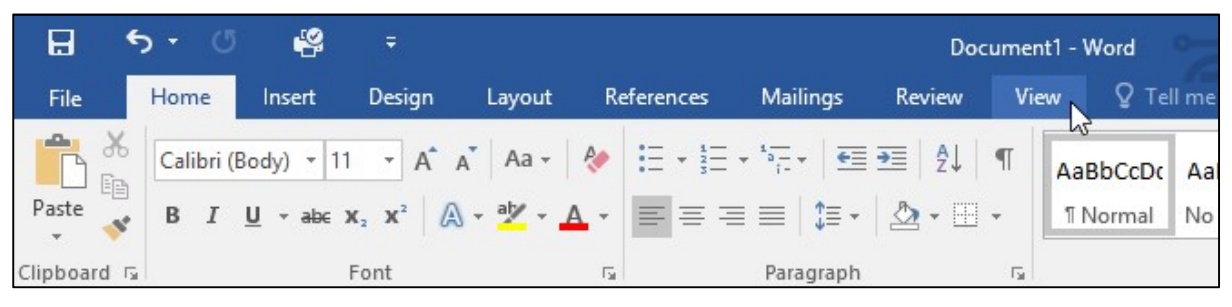

2. Click the checkbox next to **Ruler** to **show** or **hide** the Ruler.

| H            | 5.0                                 | 4       | ÷             |            |          | De                         | ocument1      | - Word         | -       |
|--------------|-------------------------------------|---------|---------------|------------|----------|----------------------------|---------------|----------------|---------|
| File         | Home                                | Insert  | Design Layout | References | Mailings | Review                     | View          | Q              | Tell me |
| Read<br>Mode | Print Web<br>Layout Layout<br>Views | Outline | Gridlines     | Zoom 100   | One P    | 'age<br>ole Pages<br>Width | New<br>Window | Arrange<br>All | Split   |

### 1.2.3. Backstage view

**Backstage view** gives you various options for saving, opening a file, printing, and sharing your document. To access Backstage view, click the **File** tab on the **Ribbon**.

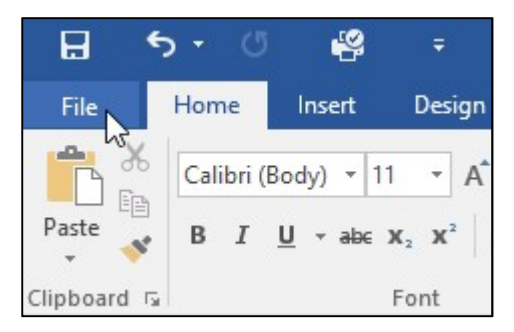

Click the buttons in the interactive below to learn more about using Backstage view.

| ¢               |            | Document1 - Word                                                                       | × (2) '                     | - 🗆 X<br>Olenna Mason                    |
|-----------------|------------|----------------------------------------------------------------------------------------|-----------------------------|------------------------------------------|
| Info            | Info       |                                                                                        |                             |                                          |
| New<br>Open     | Protect    | Protect Document<br>Control what types of changes people<br>can make to this document. | Properties *<br>Size        | Not saved yet                            |
| Save<br>Save As | Document • |                                                                                        | Words<br>Total Editing Time | 0<br>18 Minutes                          |
| Print           | Check for  | Inspect Document<br>Before publishing this file, be aware<br>that it contains:         | Title<br>Tags<br>Comments   | Add a title<br>Add a tag<br>Add comments |
| Share<br>Export | Issues *   | Document properties and<br>author's name                                               | Related Dates               |                                          |
| Close           | Manage     | Manage Document<br>Check in, check out, and recover                                    | Created<br>Last Printed     | Today, 10:50 AM                          |
| Account         | Document * | There are no unsaved changes.                                                          | Related People              |                                          |
| Options         |            |                                                                                        | Author                      | Olenna<br>Add an author                  |
|                 |            |                                                                                        | Last Modified By            | Not saved yet                            |
|                 |            |                                                                                        | Show All Properties         |                                          |

### 1.2.4. Document Views and Zooming

Word has a variety of viewing options that change how your document is displayed. You can choose to view your document in **Read Mode**, **Print Layout**, or **Web Layout**. These views can be useful for various tasks, especially if you're planning to **print** the document. You can also **zoom in and out** to make your document easier to read.

### 1.2.4.1. Switching Document Views

Switching between different document views is easy. Just locate and select the desired **document view command** in the bottom-right corner of the Word window.

### Read Mode:

This view opens the document to a full screen. This view is great for reading large amounts of text or simply reviewing your work.

| File        | Tools                                                                                | View                                                                                                    | Academic Paper - Word                                                                                                    | <u>ات</u>                                                                         | -                                                                             |              | ×    |
|-------------|--------------------------------------------------------------------------------------|----------------------------------------------------------------------------------------------------|----------------------------------------------------------------------------------------------------|-----------------------------------------------------------------------------------|-------------------------------------------------------------------------------|--------------|------|
|             | without<br>have gr<br>SR has<br>Andrew<br>ters, ed<br>to 1973<br>nation,<br>tury's f | t whom the SA<br>aced their pag<br>housed only f<br>v Nelson Lytle<br>ited the Sewar<br>. During his t<br>financial strai<br>inest critics, v | would not have been able to solicit and select the excellent<br>es during these past decades. For the last seventy-six years<br>twe, with the most recent editor, George Core, beginning hi<br>e, one of the South's more distinguished (and underapprecia-<br>tive Review twice in his career, once in 1942 to 44 and then<br>enure as editor, Lytle helped to resurrect the magazine from<br>its and a dwindling readership while presenting some of the<br>priters and poets. | t writers<br>, the off<br>s run in<br>nted) me<br>again fr<br>n acaden<br>twentie | s that<br>fice of th<br>1973.<br>In of let<br>from 196<br>nic stag<br>th cen- | ne<br>-<br>1 |      |
| Screen 2 of | 77                                                                                   |                                                                                                    |                                                                                                    | -                                                                                 |                                                                               | +            | 100% |

### Print Layout:

This is the default document view in Word. It shows what the document will look like on the printed page.

| -                                     | - U                                          | 4                                                                                  | ¢                                                                                      | 5                                                                                                | Academi                                                                                                    | ic Paper - V                                                                                       | ord                                                                                                    | . (7                                                                                                    | T                                                                                                    | -                                                      |         | ×       |
|---------------------------------------|----------------------------------------------|------------------------------------------------------------------------------------|----------------------------------------------------------------------------------------|--------------------------------------------------------------------------------------------------|----------------------------------------------------------------------------------------------------|----------------------------------------------------------------------------------------------------|----------------------------------------------------------------------------------------------------|----------------------------------------------------------------------------------------------------|----------------------------------------------------------------------------------------------------|--------------------------------------------------------|---------|---------|
| File                                  | Home                                         | Insert                                                                             | Design                                                                                 | Layout                                                                                           | References                                                                                                    | Mailings                                                                                           | Review                                                                                                    | View 💡                                                                                                    | Tell me                                                                                              | Olenna                                                 | м Я     | L Share |
| Paste                                 | Times<br>B I !<br>A - at                     | U → abc<br>→ A →<br>Font                                                           | • 1<br>x <sub>2</sub> x <sup>2</sup><br>Aa •                                           | A A 5                                                                                            | $ \begin{array}{c} \bullet \begin{array}{c} \bullet \end{array} \\ \equiv \end{array} \\ \equiv \end{array} \\ \equiv \end{array} \\ \bullet \end{array} \\ \bullet \end{array} \\ \bullet \end{array} \\ \bullet \begin{array}{c} \bullet \end{array} \\ \bullet \end{array} \\ \bullet \end{array} \\ \bullet \begin{array}{c} \bullet \end{array} \\ \bullet \end{array} \\ \bullet \end{array} \\ \bullet \begin{array}{c} \bullet \end{array} \\ \bullet \end{array} \\ \bullet \end{array} \\ \bullet \begin{array}{c} \bullet \end{array} \\ \bullet \end{array} \\ \bullet \\ \bullet$ | ≣ € ≣ €<br>]≣ +<br>¶<br>₽                                                                          | AaBbCc                                                                                                    | I AaBbCcI<br>1 ∏Normal<br>Styles                                                                                    | AaBb(<br>11 No Sp                                                                                    | CcI +<br>ac +                                          | Editing |         |
| L 1 · · · )                           | ··· .                                        | 7                                                                                  | . 1                                                                                    | 2                                                                                                |                                                                                                    | 8                                                                                                  | 4                                                                                                    | 5                                                                                                    |                                                                                                    | · · · · A                                              | 7       | ••••    |
| • • • • • • • • • • • • • • • • • • • | wit<br>hav<br><i>SR</i><br>An<br>lett<br>190 | thout wh<br>we graced<br>has hou<br>drew Ne<br>ters, edit<br>61 to 197<br>gnation, | om the S<br>d their pa<br>sed only<br>flson Lyt<br>ed the Se<br>73. Durin<br>financial | R would n<br>ges during<br>five, with<br>le, one of t<br>wanee Rev<br>g his tenur<br>straits and | ot have been a<br>these past dec<br>the most recen<br>he South's mo<br>view twice in h<br>re as editor, Ly<br>d a dwindling r                                                                                                    | ble to solid<br>ades. For<br>t editor, G<br>re distingu<br>is career, c<br>tle helped<br>eadership | it and select<br>he last seve<br>corge Core,<br>ished (and u<br>nce in 1942<br>to resurrect<br>while preser | the excellent<br>nty-six years,<br>beginning his<br>inderapprecia<br>to 44 and the<br>the magazine<br>nting some of | twriters t<br>the officient<br>run in 19<br>ted) men<br>en again f<br>from aca<br>the twent<br>avout | hat<br>e of the<br>073.<br>of<br>com<br>demic<br>tieth |         | •       |
| Page 1 of 29                          |                                              |                                                                                    |                                                                                        |                                                                                                  |                                                                                                    |                                                                                                    | 13                                                                                                    |                                                                                                    | 2                                                                                                    | 100                                                    |         | 0/19/   |

### Web Layout:

This view displays the document as a webpage, which can be helpful if you're using Word to publish content online.

|                  | <b>ა</b> - თ                                                                                                    | <b>P</b>       | ÷                                                     | 0          | Academi                                    | c Paper - W        | ord                     |                    | F          | =                  |          | ×     |
|------------------|----------------------------------------------------------------------------------------------------|----------------|-------------------------------------------------------|------------|--------------------------------------------|--------------------|-------------------------|--------------------|------------|--------------------|----------|-------|
| File             | Home                                                                                                    | Insert         | Design                                                | Layout     | References                                 | Mailings           | Review                  | View Q T           | ell me     | Olenna N           | л Я      | Share |
| Paste            | Times<br>B I                                                                                                    | <u>U</u> + abc | • <b>x</b> <sub>2</sub> <b>x</b> <sup>2</sup><br>Aa • |            | • 3 = • 3 = •<br>  = = =  <br>  • ⊞ •   2↓ | €≣ ₹<br>\$≣ *<br>¶ | AaBbCcI<br>11 Heading 1 | AaBbCcI<br>¶Normal | AaBbC      | CcI +<br>+<br>ac ∓ | Editing  |       |
| Clipboard 5      | d                                                                                                    | Font           |                                                       | Es l       | Paragraph                                  | G.                 |                         | Styles             |            | Es.                |          | ~     |
| · · A · · ·      | Y                                                                                                    | 1 + + + + +    | 2                                                     |            | 3                                          | 4 .                |                         | 5 · · · · ·        | 6          |                    | . 72     | 5 1 1 |
| Sewar            | iee Revie                                                                                                    | w. Foun        | ded in 1                                              | 892, the S | ewanee Revi                                | ew (SR) h          | as never m              | issed an issu      | ie, distin | nguishin           | ig it as |       |
| the ole<br>magaz | the oldest continuously published quarterly review in the United States. For its first half-century, the magazine existed as a general journal of the Humanities, featuring articles on literature, art, politics, and the |                |                                                       |            |                                            |                    |                         |                    |            |                    |          |       |
| South            | In the e                                                                                                    | arly 194       | Os its fo                                             | cus becam  | e purely liter                             | rary, and t        | he SR now               | regularly p        | ublishes   | superb             | essays,  |       |
| literar          | literary criticism, fiction, poetry and, of course, reviews of current books. This shift in tone was facilitated                                                                                                    |                |                                                       |            |                                            |                    |                         |                    |            |                    |          |       |
| expres           | expressive by the editors of the time, indeed, a great deal of the magazine's continued excellence has                                                                                                    |                |                                                       |            |                                            |                    |                         |                    |            |                    |          |       |
| depen            | depended on its editors, without whom the SR would not have been able to solicit and select the excellent                                                                                                    |                |                                                       |            |                                            |                    |                         |                    |            |                    |          |       |
| writer           | s that ha                                                                                                    | ve grace       | d their p                                             | ages durir | ng these past                              | decades. I         | For the last            | seventy-six        | Web Lay    | he offic           | e of the |       |
|                  |                                                                                                    |                |                                                       |            |                                            |                    | II.                     |                    |            |                    | +        | 100%  |

### 1.2.4.2. Zooming in and out

To zoom in or out, click and drag the **zoom control slider** in the bottom-right corner of the Word window. You can also select the **+** or **- commands** to zoom in or out by smaller increments. The number next to the slider displays the current **zoom percentage**, also called the **zoom level**.

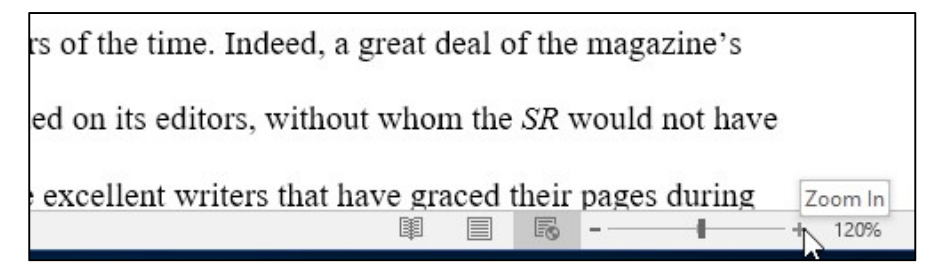

# 2. Creating and Opening Documents

Word files are called **documents**. Whenever you start a new project in Word, you'll need to **create a new document**, which can either be blank or from a template. You'll also need to know how to **open an existing document**.

### 2.1. To create a new blank document:

When beginning a new project in Word, you'll often want to start with a new blank document.

1. Select the **File** tab to access **Backstage view**.

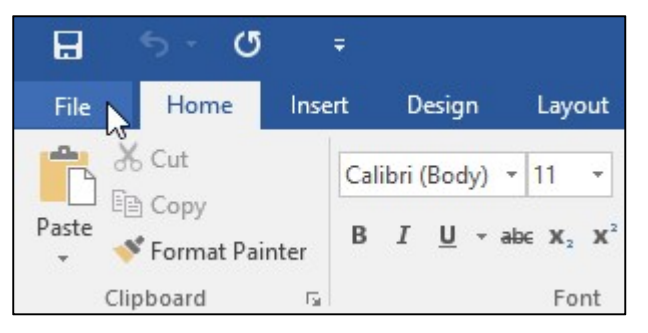

2. Select **New**, then click **Blank document**.

| Info    | New                                                                                 |   |
|---------|-------------------------------------------------------------------------------------|---|
| New     |                                                                                     |   |
| Open    | Search for online templates                                                         | Q |
| Save    | Suggested searches: Business Personal Industry Print<br>Design Sets Education Event |   |
| Save As |                                                                                     |   |
| Print   |                                                                                     |   |
| Share   | 13                                                                                  | C |
| Export  |                                                                                     |   |
| Close   | Take                                                                                | a |
|         | tour                                                                                |   |
| Account | Blank document Welcome to Word                                                      |   |
| Options |                                                                                     |   |
|         | Aa Title                                                                            |   |
|         |                                                                                     |   |
|         |                                                                                     |   |

3. A new blank document will appear.

# 2.2. To create a new document from a template:

A **template** is a **predesigned document** you can use to create a new document quickly. Templates often include **custom formatting** and **designs**, so they can save you a lot of time and effort when starting a new project.

1. Click the **File** tab to access **Backstage view**, then select **New**.

2. Several templates will appear below the **Blank document** option. You can also use the search bar to find something more specific. In our example, we'll search for a **flyer** template.

| Info    | New                                                  |
|---------|------------------------------------------------------|
| New     |                                                      |
| Open    | flyer                                                |
| Save    | Suggested searches: Business Personal Industry Print |
| Save As |                                                      |
| Print   |                                                      |
| Share   |                                                      |
| Export  |                                                      |
| Close   | Take a                                               |
|         | tour                                                 |
| Account | Blank document Welcome to Word                       |
| Options |                                                      |

### 3. When you find something you like, select a template to preview it.

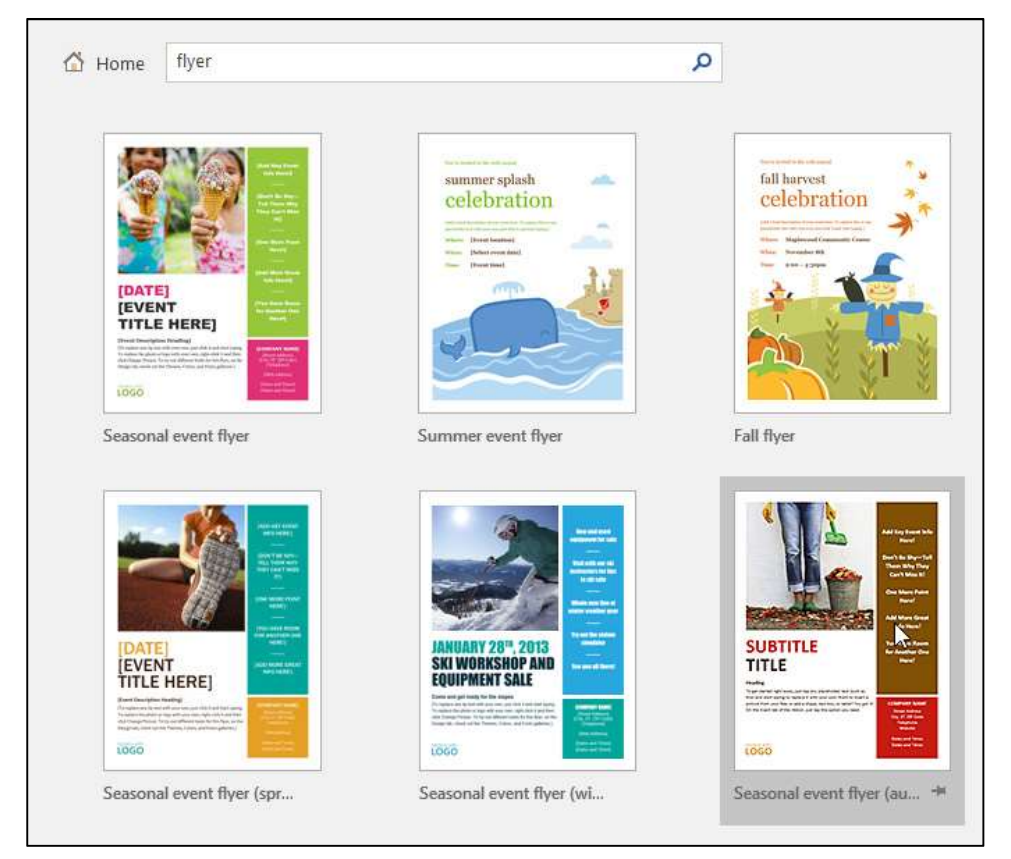

4. A **preview** of the template will appear. Click **Create** to use the selected template.

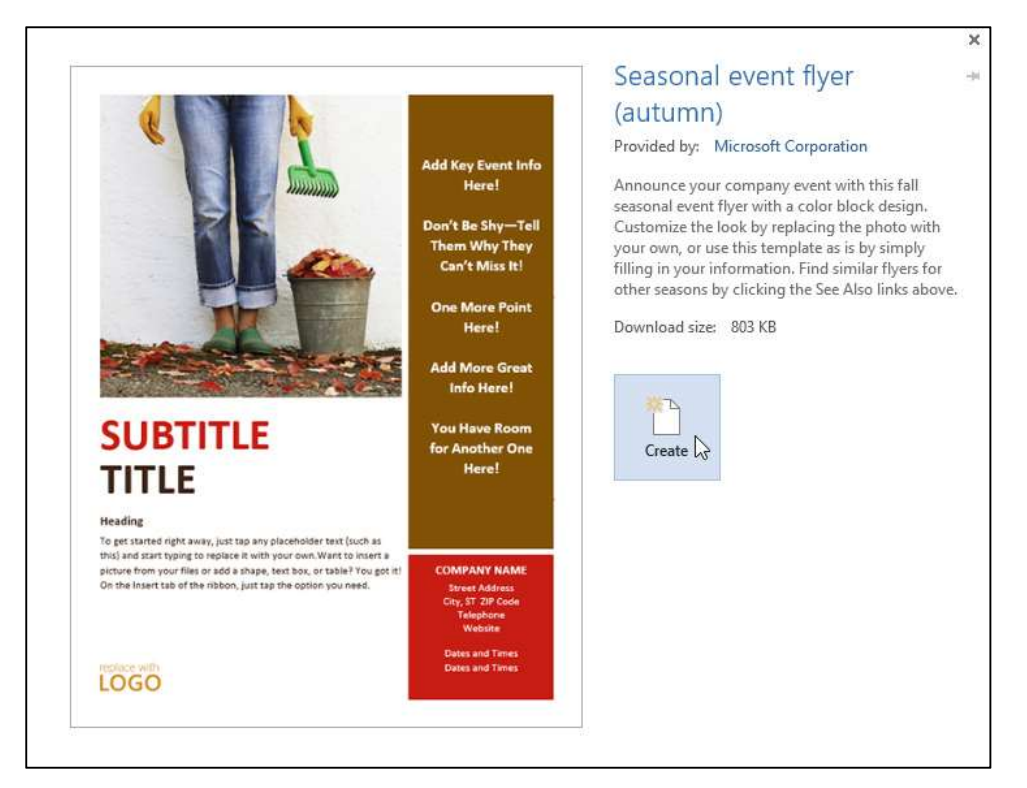

5. A new document will appear with the **selected template**.

You can also browse templates by category after performing a search.

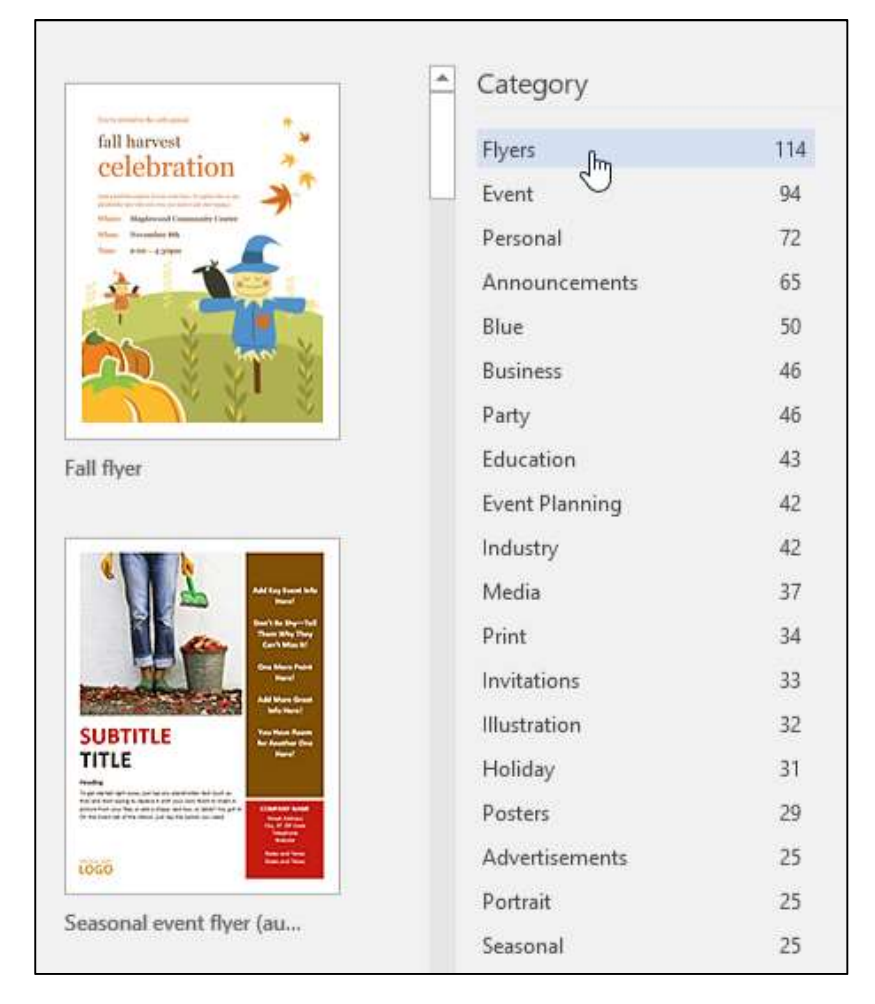

# 2.3. To open an existing document:

In addition to creating new documents, you'll often need to open a document that was previously saved. To learn more about saving documents, visit our lesson on <u>Saving and Sharing Documents</u>.

1. Navigate to **Backstage view**, then click **Open**.

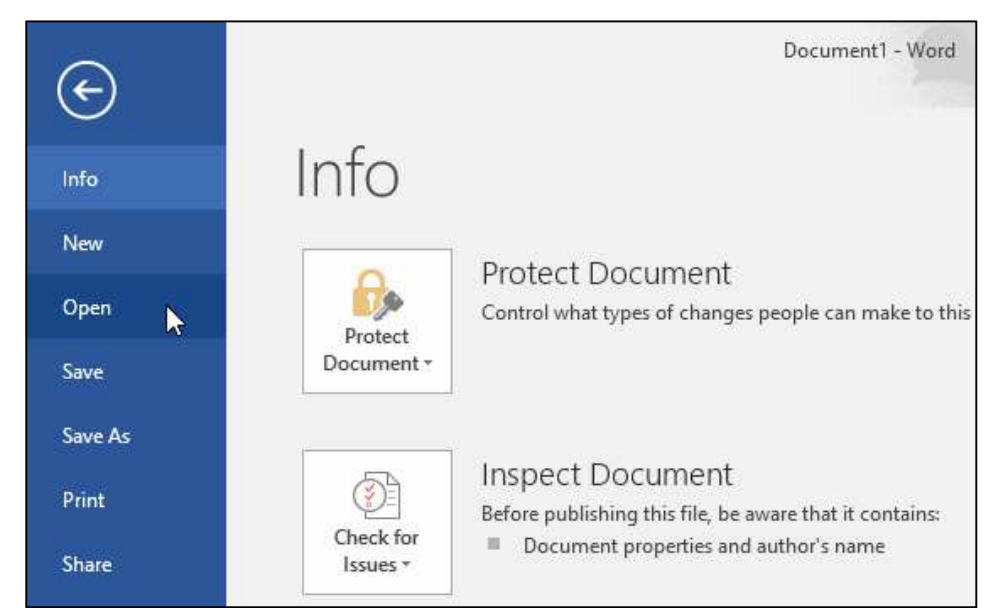

2. Select **This PC**, then click **Browse**. Alternatively, you can choose **OneDrive** to open files stored on your OneDrive.

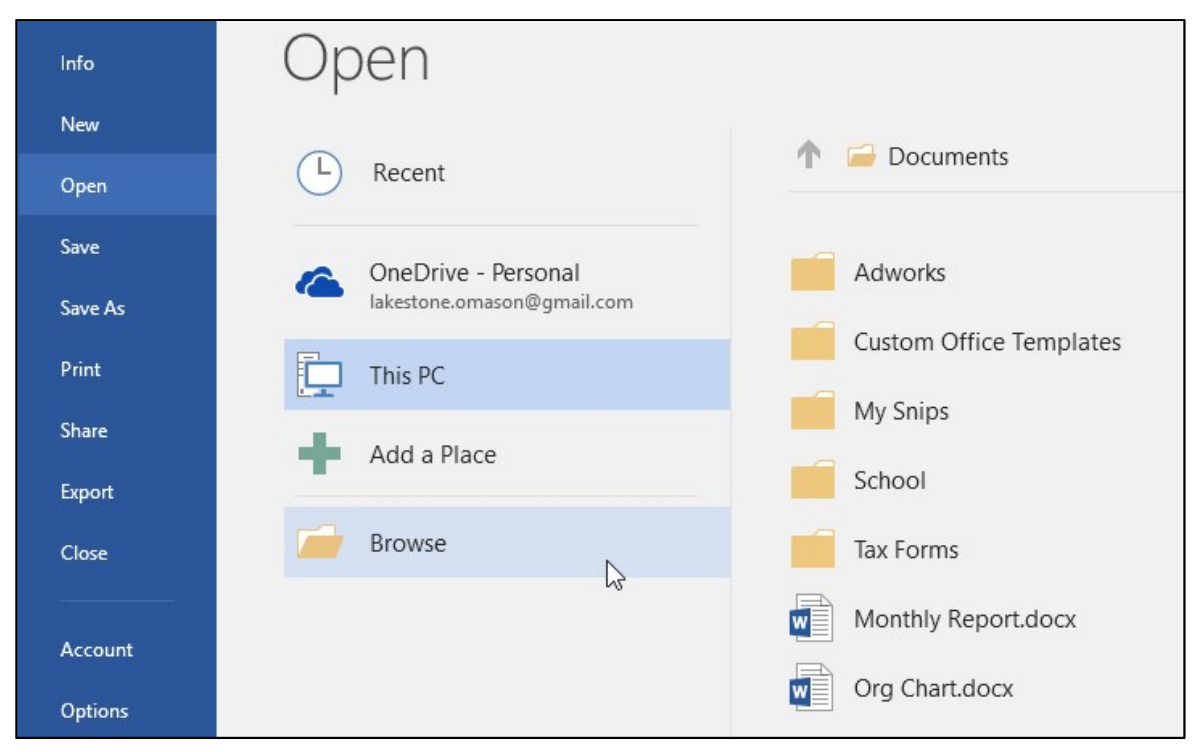

3. The **Open** dialog box will appear. Locate and select your **document**, then click **Open**.

| → × ↑ 📘      | ,                 | This PC | > Documents    | > School | ~ 0              | 5             | Search School    |     | م<br>ر |
|--------------|-------------------|---------|----------------|----------|------------------|---------------|------------------|-----|--------|
| ganize 🔻 🛛 N | ew fo             | lder    |                |          |                  |               | UEE .            | •   |        |
| 🛄 Desktop    | 11                | N       | ame            |          | Date modified    |               | Туре             |     | Size   |
| 🕹 Downloads  | .*                | W       | Bio Notes      |          | 12/10/15 12:05 F | PM            | Microsoft Word D |     | 920 K  |
| 🗄 Documents  | я.                | ¢       | Humanities Ess | зу       | 12/9/15 10:02 AI | М             | Microsoft Word D |     | 386 K  |
| 👌 Music      | $\mathcal{R}^{-}$ | 4       | Term Paper     | N        | 11/30/15 12:33 F | PM            | Microsoft Word D |     | 46 K   |
| Pictures     | *,                |         |                | N        |                  |               |                  |     |        |
|              | File              | name:   | Term Paper     |          |                  | $\overline{}$ | All Word Documer | nts | ~      |

4. The selected document will appear.

## 2.4. To pin a document:

If you frequently work with the **same document**, you can **pin it** to Backstage view for quick access.

1. Navigate to **Backstage view**, click **Open**, then select **Recent**.

2. A list of recently edited documents will appear. Hover the mouse over the **document** you want to pin, then click the **pushpin icon**.

| Open                                              |                                               |                   |
|---------------------------------------------------|-----------------------------------------------|-------------------|
| L Recent                                          | Older                                         |                   |
|                                                   | Olenna Mason's OneDrive                       | 12/4/2015 3:31 PM |
| OneDrive - Personal<br>lakestone.omason@gmail.com | Memo<br>Olenna Mason's OneDrive » Documents   | 12/1/2015 3:04 PM |
| This PC                                           | Resume<br>Olenna Mason's OneDrive » Documents | 5/12/2014 2:33 PM |
| Add a Place                                       |                                               |                   |
| Browse                                            |                                               |                   |

3. The document will stay in Recent documents list until it is unpinned. To **unpin** a document, click the pushpin icon again.

| Open                                              |                                              |                   |
|---------------------------------------------------|----------------------------------------------|-------------------|
| L Recent                                          | Pinned                                       |                   |
| OneDrive - Personal<br>lakestone.omason@gmail.com | Older                                        | 5/12/2014 2:33 PM |
| This PC                                           | ResumeCoverLetter<br>Olenna Mason's OneDrive | 12/4/2015 3:31 PM |
| Add a Place                                       | Memo<br>Olenna Mason's OneDrive » Documents  | 12/1/2015 3:04 PM |
| Browse                                            |                                              |                   |

Microsoft Word (Expert) e-Book

# **3. Saving and Sharing Documents**

When you create a new document in Word, you'll need to know how to **save** it so you can access and edit it later. As with previous versions of Word, you can save files to your **computer**. If you prefer, you can also save files to **the cloud** using **OneDrive**. You can even **Export** and **Share** documents directly from Word.

### 3.1. Save and Save As

Word offers two ways to save a file: **Save** and **Save As**. These options work in similar ways, with a few important differences.

Save:

When you create or edit a document, you'll use the **Save** command to save your changes. You'll use this command most of the time. When you save a file, you'll only need to choose a file name and location the first time. After that, you can click the Save command to save it with the same name and location.

### Save As:

You'll use this command to create a **copy** of a document while keeping the original. When you use Save As, you'll need to choose a different name and/or location for the copied version.

### 3.1.1. To save a document:

It's important to **save your document** whenever you start a new project or make changes to an existing one. Saving early and often can prevent your work from being lost. You'll also need to pay close attention to **where you save** the document so it will be easy to find later.

1. Locate and select the **Save** command on the **Quick Access Toolbar**.

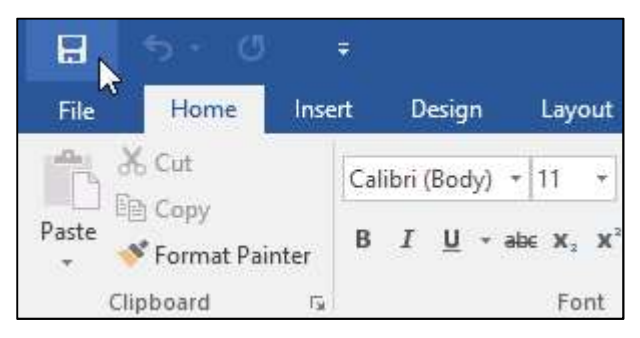

2. If you're saving the file for the first time, the **Save As** pane will appear in **Backstage view**.

3. You'll then need to choose **where to save** the file and give it a **file name**. Click **Browse** to select a location on your computer. Alternatively, you can click **OneDrive** to save the file to your OneDrive.

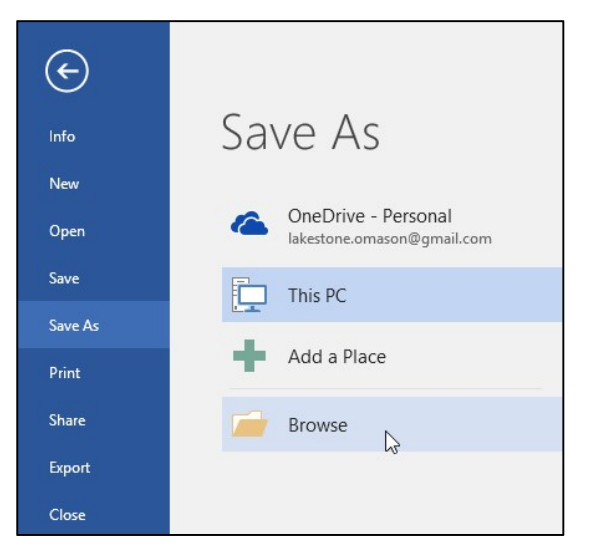

4. The **Save As** dialog box will appear. Select the **location** where you want to save the document.

5. Enter a **file name** for the document, then click **Save**.

| 🕎 Save As                                                                                        |                                                        |                                                     | ×             |
|--------------------------------------------------------------------------------------------------|--------------------------------------------------------|-----------------------------------------------------|---------------|
| ← → * ↑                                                                                          | > This PC > Desktop > Ad Works                         | ✓ Ŏ Search Ad Works                                 | Q             |
| Organize 🔻 N                                                                                     | ew folder                                              |                                                     | • •           |
| <ul> <li>Documents</li> <li>Music</li> <li>Pictures</li> <li>Videos</li> <li>Ad Works</li> </ul> | Name Date Name United States Date AdWorks Letter 11/30 | modified Type<br>J/15 3:00 PM Microsoft Word Doc.,, | Size<br>15 KB |
| Save as <u>t</u> ype:                                                                            | Word Document                                          |                                                     | ~             |
| Authors                                                                                          | Olenna Mason Tags: Add a tag                           | Title: Add a title                                  |               |
| ▲ Hide Folders                                                                                   |                                                        | Tools - Save                                        | Cancel        |

6. The document will be **saved**. You can click the **Save** command again to save your changes as you modify the document.

You can also access the **Save** command by pressing **Ctrl+S** on your keyboard.

### 3.1.2. Using Save As to make a copy

If you want to save a **different version** of a document while keeping the original, you can create a **copy**. For example, if you have a file named **Sales Report**, you could save it as **Sales Report 2** so you'll be able to edit the new file and still refer back to the original version.

To do this, you'll click the **Save As** command in Backstage view. Just like when saving a file for the first time, you'll need to choose **where to save** the file and give it a new **file name**.

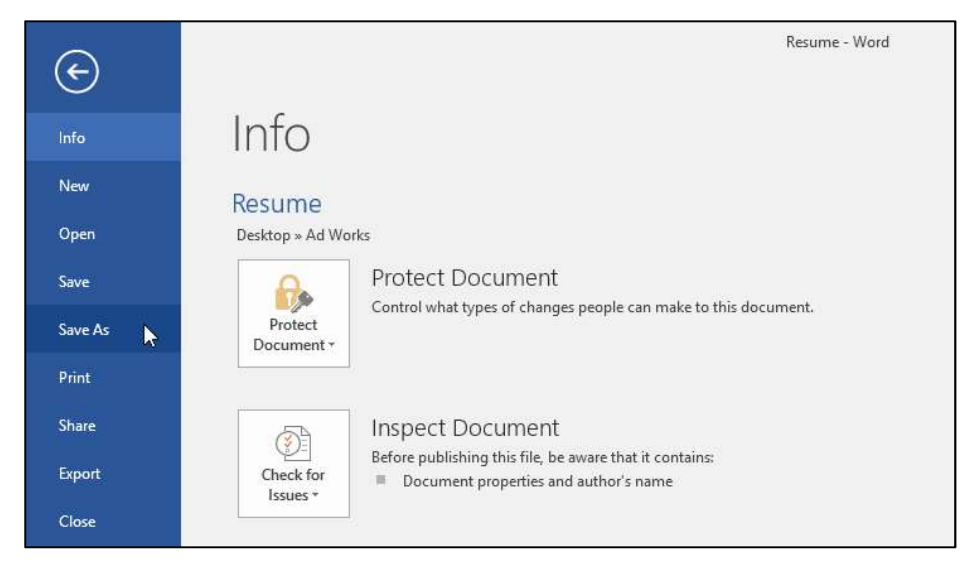

## 3.1.3. Auto Recover

Word automatically saves your documents to a temporary folder while you are working on them. If you forget to save your changes or if Word crashes, you can restore the file using **AutoRecover**.

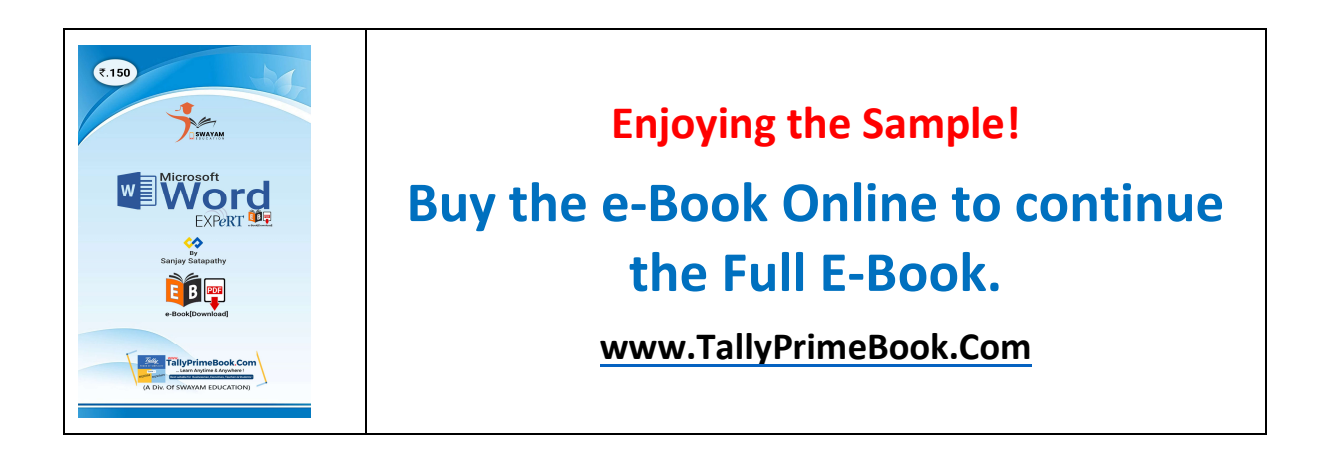